SMCS - 0374,1901,7500,7620 Telehandler TH306D (S/N: TD21-UP; TD31-UP) TH3510D (S/N: TH21-UP; TH31-UP) TH357D (S/N: TD61-UP; TD71-UP) TH408D (S/N: TH41-UP; TH91-UP) TH514D (S/N: MWG1-UP) TL1055D (S/N: ML51-UP; MNT1-UP) TL1255D (S/N: ML51-UP; MYW1-UP) TL642D (S/N: ML81-UP; MLG1-UP) TL943D (S/N: MLD1-UP; MLJ1-UP)

## **Revision History:**

| Revision | Summary of Changes                           |  |
|----------|----------------------------------------------|--|
| 01       | Updated effectivity, added "Required Tools". |  |

Table 1

## **Required Tools**

| Required Tools     |     |                |                                                                              |
|--------------------|-----|----------------|------------------------------------------------------------------------------|
| ltem               | Qty | Part<br>Number | Part Name                                                                    |
| T1a <sup>(1)</sup> | 1   | 330-5251       | Controller Kit                                                               |
| T1b                | 1   | -              | Laptop equipped with Caterpillar <sup>®</sup> Electronic Technician (Cat ET) |
|                    | 1   | 421-5320       | Cable Kit                                                                    |
|                    | 1   | 517-9882       | Software                                                                     |

Table 2

<sup>(1)</sup> Use either (T1a) **or** (T1b), both are not required . Check SIS Web to ensure latest version of the software.

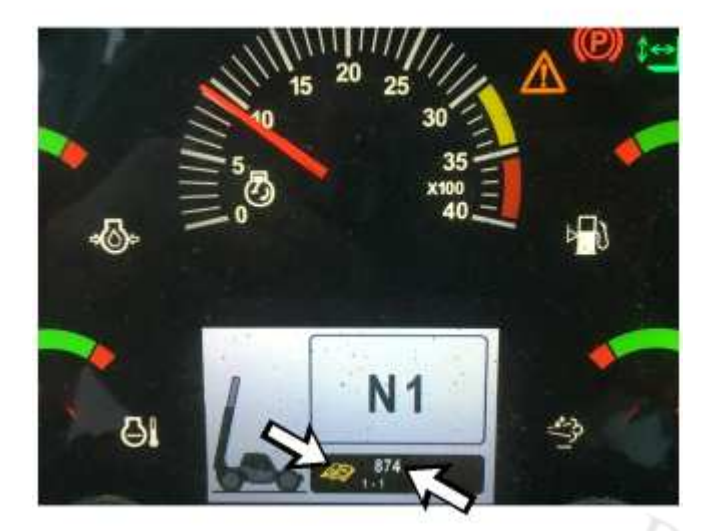

i08316047

## Illustration 1

## g06187886

The machine Electronic Control Module (ECM) is programmed with a machine maintenance reminder. When this reminder activates, it triggers error code 874, "Maintenance Interval". If the machine is not equipped with the optional multifunction display monitor, the code number and the yellow maintenance icon will display on the gauge cluster. The factory default interval for the machine maintenance reminder is 500 hours. The reminder interval can be changed via the "Operator Tools" menu using the handheld analyzer. The reminder interval ranges from 100 hours to 500 hours.

Pilla Caterp

https://sis2.cat.com/#/service-detail?

serialNumber=TH9&ieSystemControlNumber=i06985777&mediaNumber=M0082016&infoType=-1&hideDocumentStructure=false

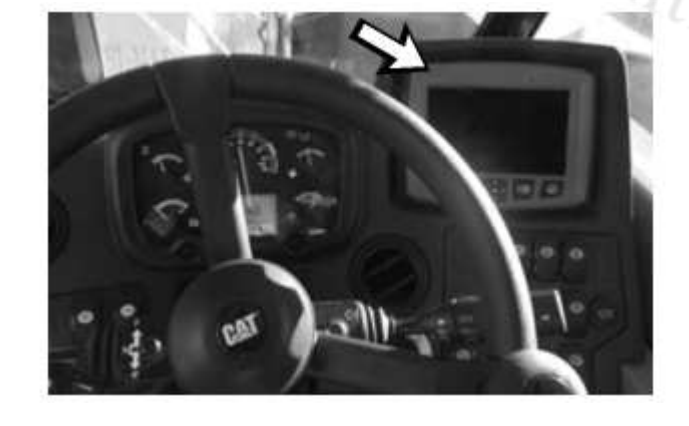

Illustration 2

g06188213

If the machine is equipped with the optional display monitor as shown in Illustration 2, then the completed maintenance can be recorded using the monitor. Use the access level 2 passcode, 33271, to navigate to "Maintenance" - "Maintenance Log Entry", and select the maintenance interval that has been completed.

If the machine is not equipped with a display monitor, there are two ways to reset the reminder and clear the 874 error code after performing the required maintenance.

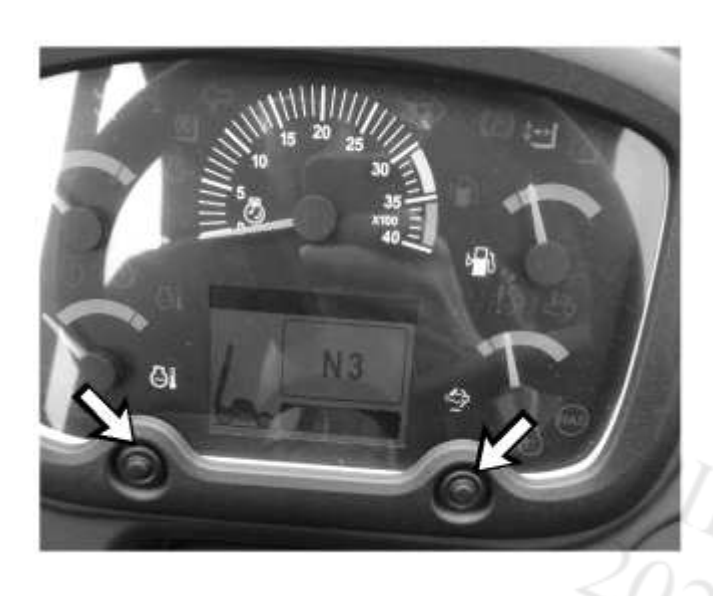

Illustration 3

g06187890

Method 1: Press and hold the two display brightness control buttons (Illustration 3) simultaneously.

? for the correct to. Maintenance", then select Method 2: Refer to Table 2 for the correct tools for this method. Navigate to "Operator Tools", select "Confirm Machine Maintenance", then select "Yes".

PIP-10087702 2021/03/30 15:01:14+01:00 i06985777 © 2021 Caterpillar Inc. Caterpillar: **Confidential Green** 

https://sis2.cat.com/#/service-detail?

serialNumber=TH9&ieSystemControlNumber=i06985777&mediaNumber=M0082016&infoType=-1&hideDocumentStructure=false